#### Deploy without Fear:

Visual Regression Testing with Backstop.js

is here!

hook 42

42

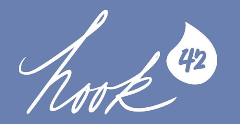

## Ryan Bateman

Drupal Developer - Hook 42

- le porkloin
- ryanb@hook42.com
- ryanbateman.space

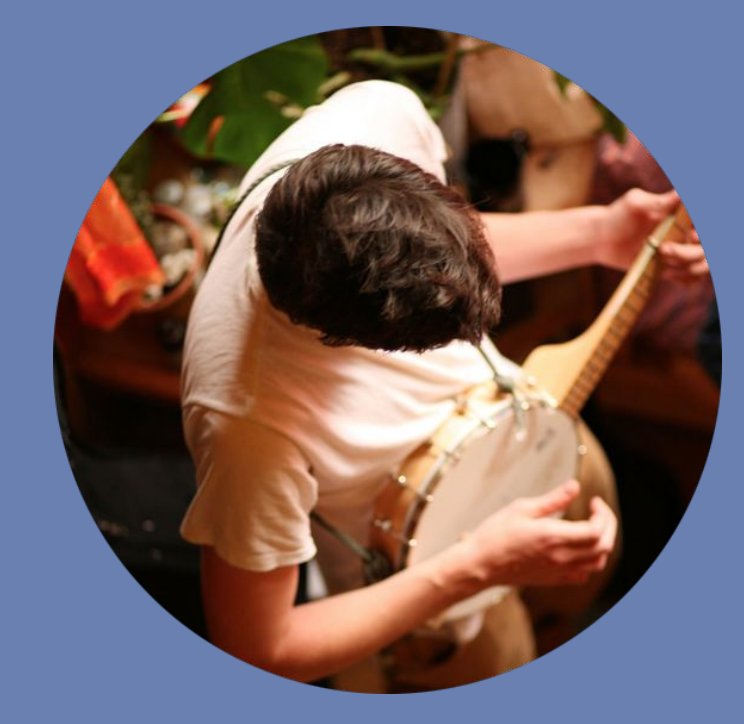

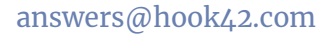

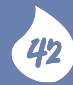

### **Summary of Topics**

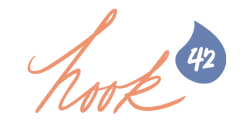

- 1. What is Visual Regression Testing, and why should you care?
- 2. What is Backstop, and how do I use it?
- 3. Backstop generator module!
- 4. Alternative software

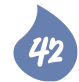

## 4 Types of CSS Testing

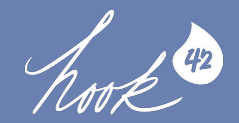

**Syntax** *Is your CSS malformed?* 

**Project** *Did you meet internal code standards?* 

**Reference** *Do your styles render as expected?* 

#### Regression

After CSS changes are made, does the page look as you expect it to?

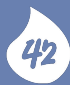

## What is Visual Regression Testing?

And why should we care?

42

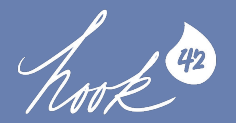

## Visual Regression Testing

is a category of testing software that focuses on identifying visual changes between iterations or versions of a website.

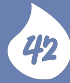

# If you're familiar with the idea of a **diff..**

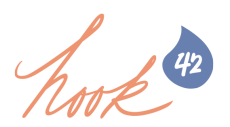

| base |                         |       |                   |  |
|------|-------------------------|-------|-------------------|--|
| 1    | H <b>ello</b> TexasCamp | 2018! | Nice to meet you. |  |
| 2    |                         |       |                   |  |

|   | new                                                       |
|---|-----------------------------------------------------------|
| 1 | Howdy, TexasCamp 2018! Pleasure makin' your acquaintance. |
| 2 |                                                           |

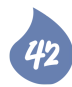

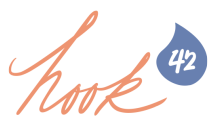

## Then you can understand visual regression testing as a system for testing **visual diffs**.

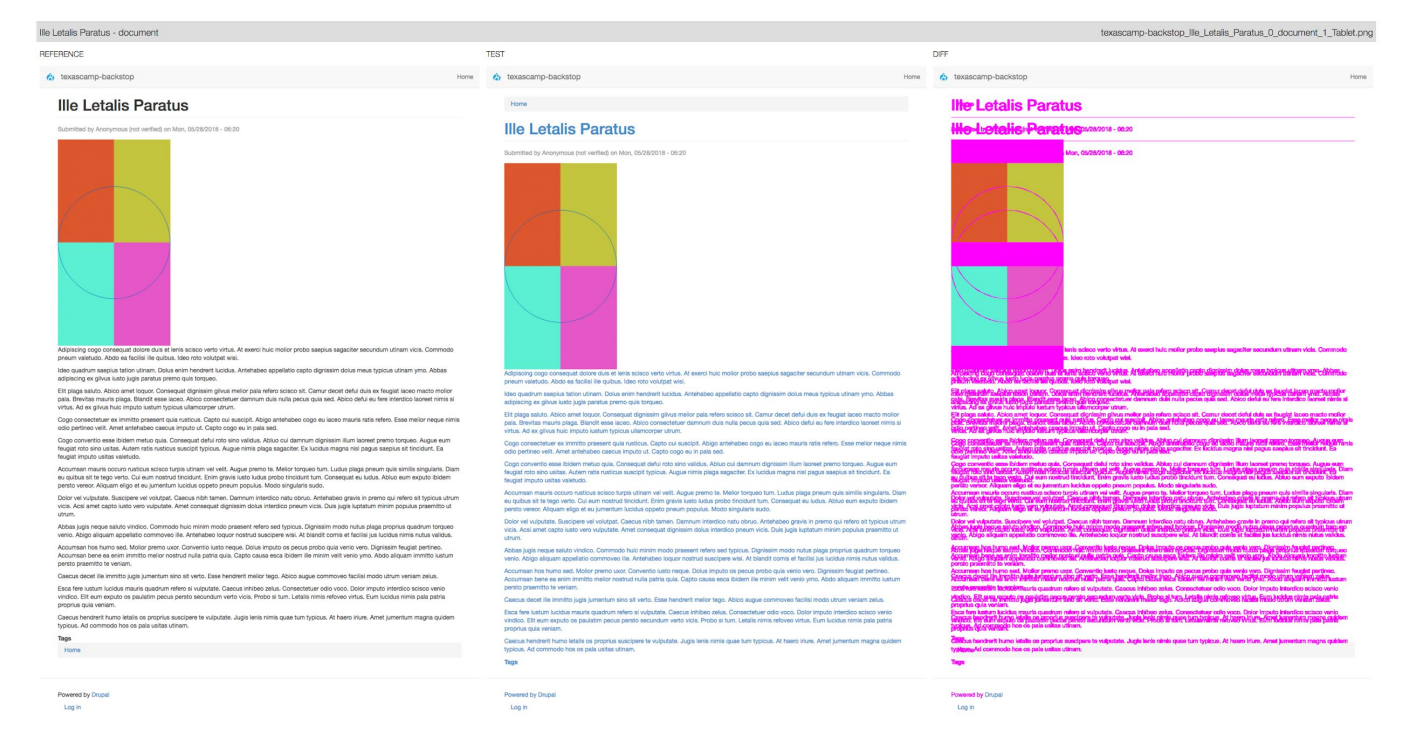

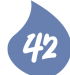

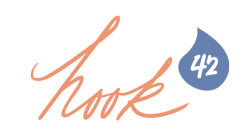

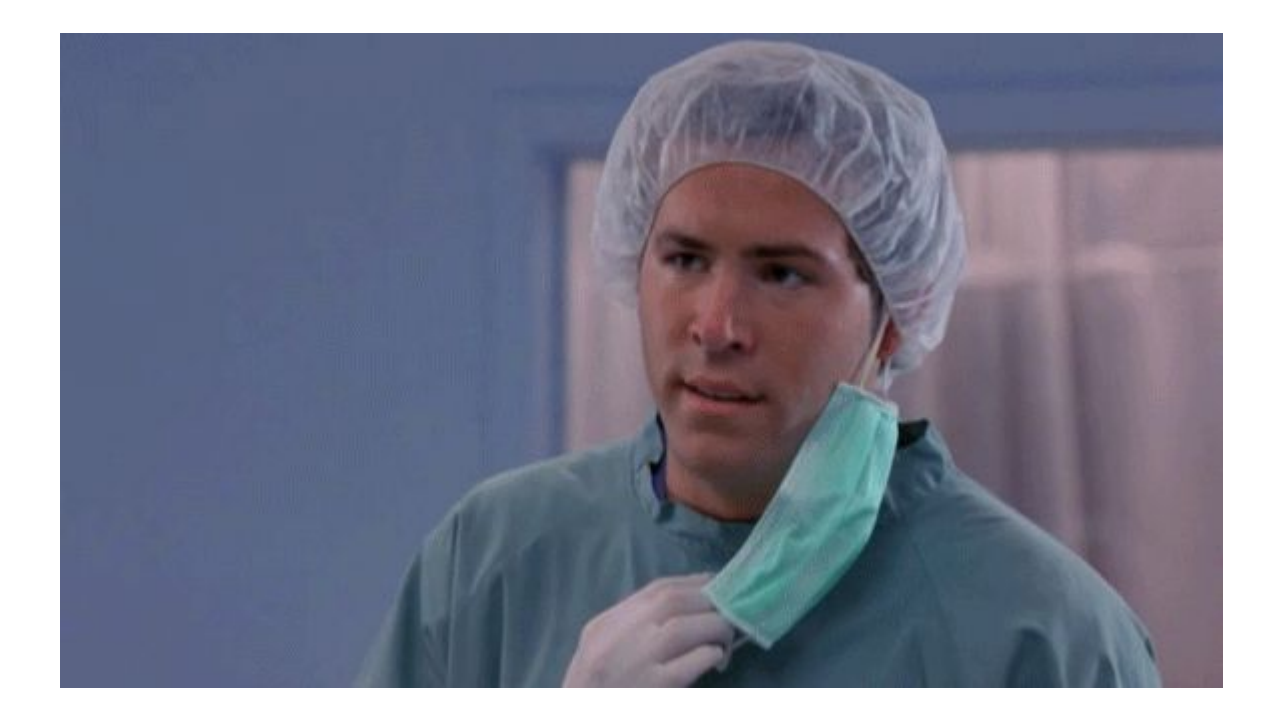

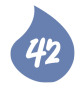

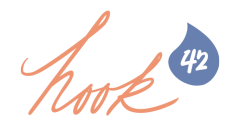

## Because we already do this, but we do we it **poorly and slowly**.

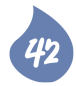

#### Can you spot the difference?

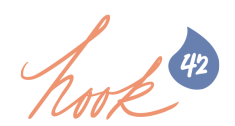

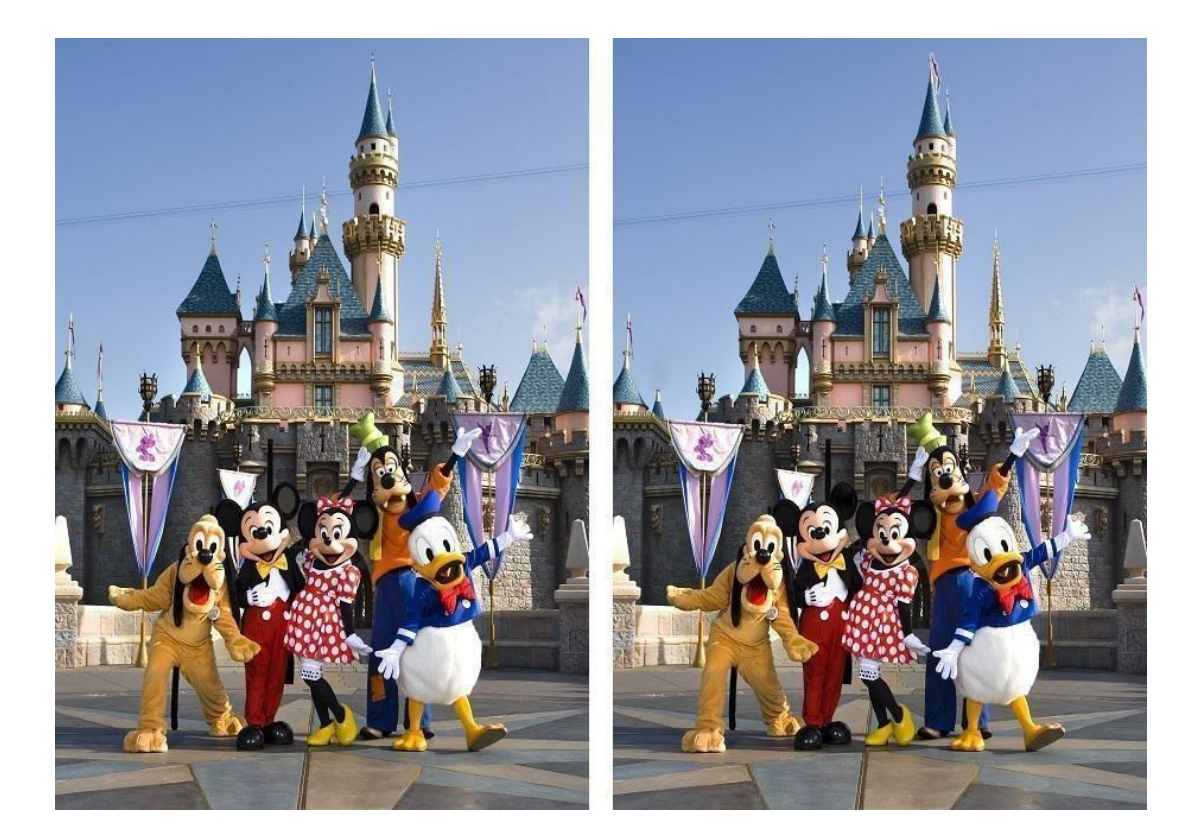

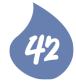

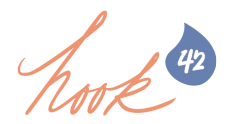

#### Change Blindness: a perceptual phenomenon that occurs when a change in a visual stimulus is introduced and the observer does not notice it.

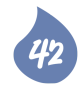

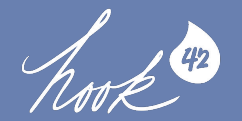

## Breaking CSS is easy, testing it is hard.

-Garris Shippon, BackstopJS creator

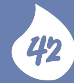

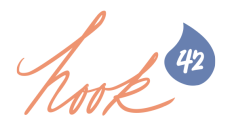

### Manual Testing is not only **slow**, but also inaccurate.

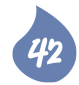

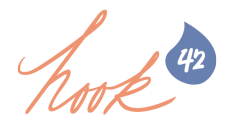

#### Or, as a project manager would say:

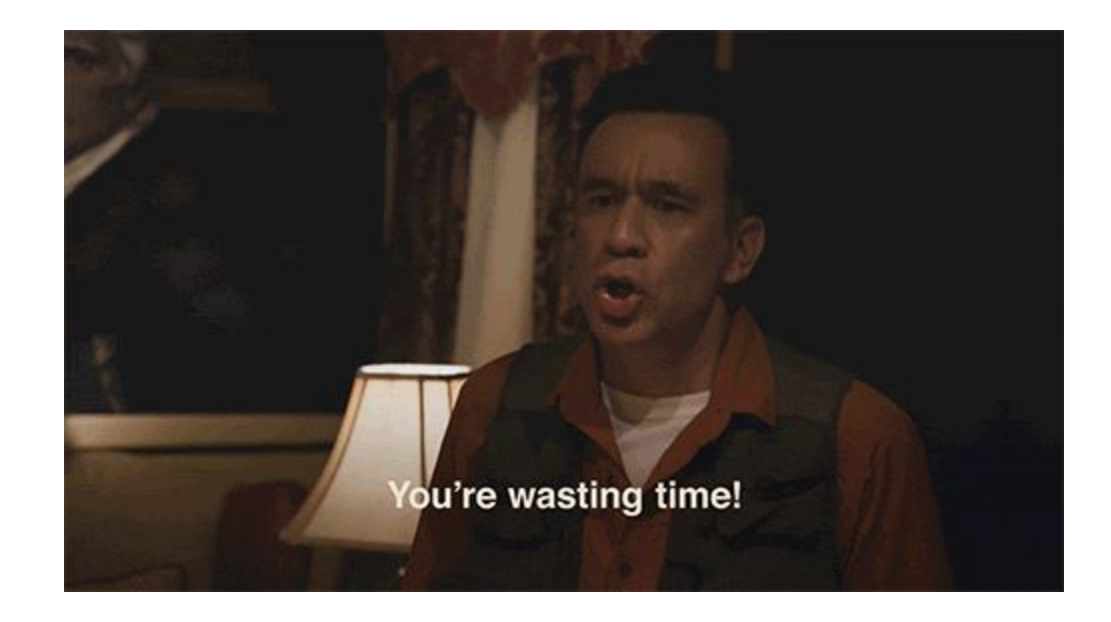

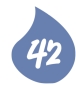

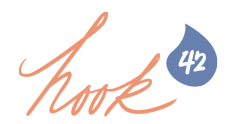

## Let's have computers do it for us!

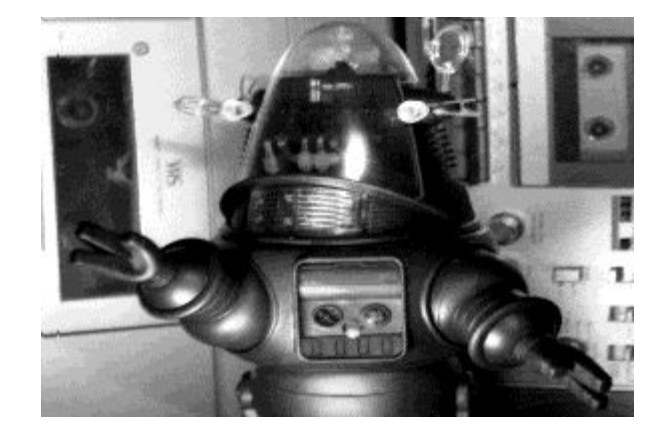

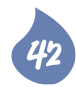

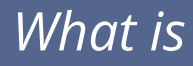

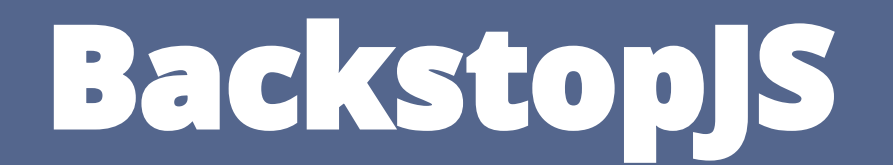

and how can we use it?

42

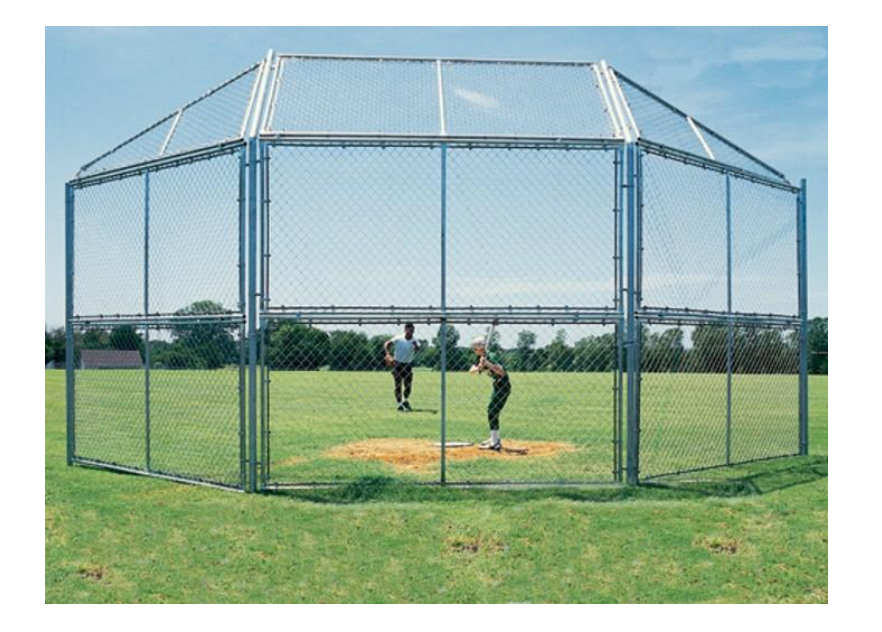

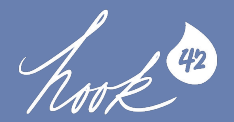

BackstopJS is a framework for conducting visual regression tests written in NodeJS. It creates visual diffs and provides easy-to-configure test parameters for a variety of viewport sizes and pass/fail conditions.

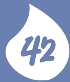

### How does it work?

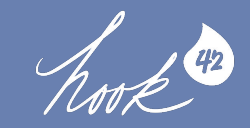

• Renders screenshots in a headless test environment using Chrome Headless, Phantom, or Slimer. • Simulates user interactions with Puppeteer, ChromyJS and **CasperJS** scripts • Generates visual diffs using **Resemble.js** 

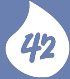

### Why Backstop?

- 1. **Ease of use** and configuration.
- 2. **Reliability** (compared to older headless testing tools).
- 3. **Integration** with JS task runners and CI systems.

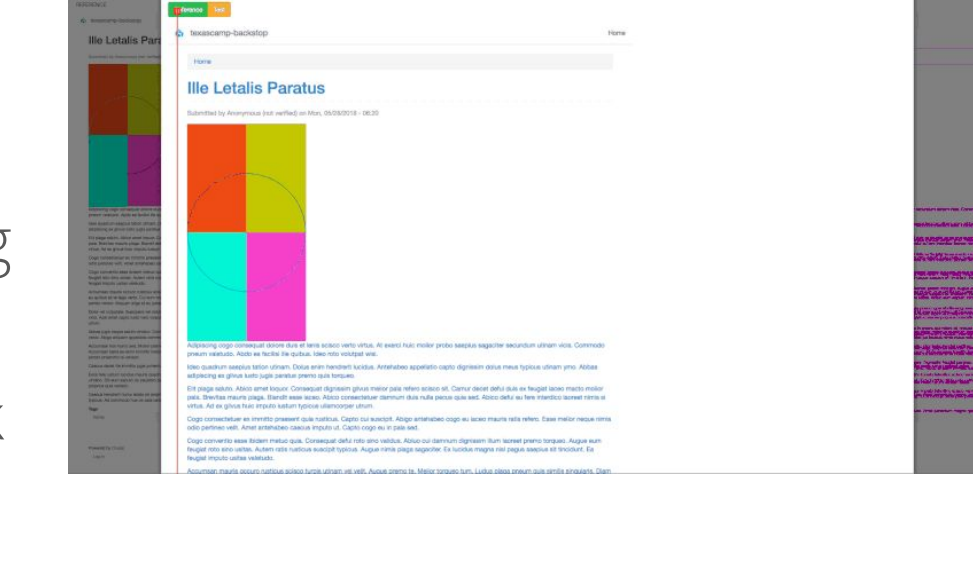

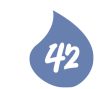

### Installation & Configuration

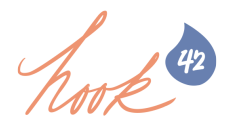

#### It's really simple!

Installation (global): npm install -g backstopjs

Installation (local): npm install --save-dev
backstopjs

**Configuration:** backstop init (creates backstop.json template)

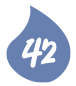

## Anatomy of backstop.json (part 1)

```
"id": "my_visual_regression_test",
"viewports": [
    "label": "phone",
    "width": 320,
    "height": 480
     ζ,
    "label": "tablet",
    "width": 1024,
    "height": 768
"onBeforeScript": "chromy/onBefore.js",
"onReadyScript": "chromy/onReady.js",
```

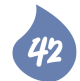

### Anatomy of backstop.json (part 2)

|,

"scenarios": [ "label": "My Great Homepage", "cookiePath": "backstop\_data/engine\_scripts/cookies.json", "url": "https://mygreat.site/", "referenceUrl": "", "readyEvent": "", "readySelector": "", "delay": 0, "hideSelectors": [], "removeSelectors": [], "hoverSelector": "", "clickSelector": "",

"postInteractionWait": "", "selectors": [], "selectorExpansion": true, "misMatchThreshold" : 0.1, "requireSameDimensions": true }, ...

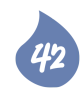

## Anatomy of backstop.json (part 3)

"paths": {

**}**,

```
"bitmaps_reference": "backstop_data/bitmaps_reference",
    "bitmaps test": "backstop data/bitmaps test",
    "engine_scripts": "backstop_data/engine_scripts",
    "html_report": "backstop_data/html_report",
    "ci_report": "backstop_data/ci_report"
"report": ["browser"],
"engine": "chrome",
```

"engineFlags": [],

```
"asyncCaptureLimit": 5,
"asyncCompareLimit": 50,
```

```
"debug": false,
```

"debugWindow": false

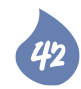

### Scenarios, in-depth

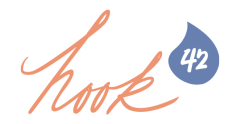

- A **Scenario** isn't necessarily a page we may create several scenarios for one single page.
- Scenarios reflect the **state** of the UI given a predetermined set of **scenario properties**.
- Scenario properties can include *interaction* (clicking, hovering, etc.), *timing* (delay, on load of a selector, etc.), or even *client-side data* (cookies).

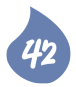

### Great, but how do l **use** Backstop?

answers@hook42.com

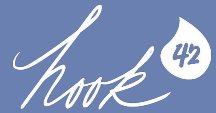

#### backstop reference

*Create a series of baseline/reference images for future tests to be conducted against.* 

#### backstop test

Take a new series of sceenshots and compare them to the reference set, then open a report.

#### backstop accept

Use the last set of screenshots as the new reference, accepting them as the new canonical version to test against

#### Let's see it in action!

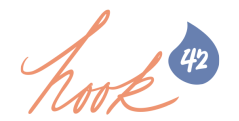

#### Obligatory live demo warning: this might go down in flames.

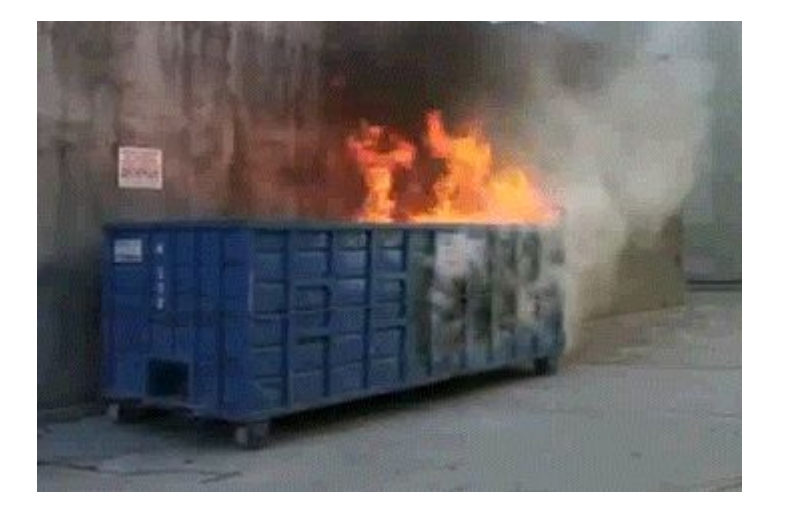

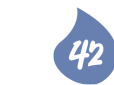

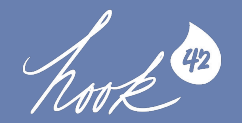

## Backstop's ease of configuration makes it great as a kind of **personal QA** for front-end devs.

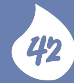

#### Scenario: Backstop as Personal QA

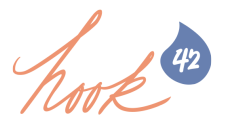

- We'll assume we're a **junior front-end developer** named **Jean**. Jean works at a small web agency.
- We have a **simple CSS fix** for a new maintenance client.
- The site doesn't have any front-end tooling set up, and certainly not any visual regression testing. Yikes!
- Jean's PM wants this done *yesterday*.

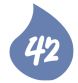

### What does Jean do?

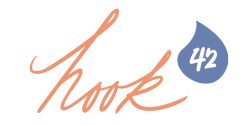

- **Before making any styling changes**, Jean installs backstop globally (npm install -g backstopjs) creates a new directory to house our test, called projname-backstop
- In a terminal from projname-backstop, Jean executes backstop init.
- Jean modifies the generated backstop.json scenarios with a representative sampling of pages across the website.
- From proj-backstop, Jean executes backstop reference to create a baseline set of images.
- After completing work, Jean runs backstop test, reviews the results to ensure the changes seen in the screens are as intended, and commits the styling changes as usual!

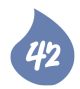

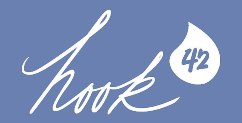

#### Integrated into an existing front-end toolchain, Backstop can help extend existing test coverage to include **visual regression.**

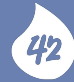

Scenario: Backstop in existing front-end tools

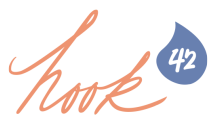

- We'll assume we are a **senior front-end developer** named **Casey**.
- Casey is building out a **custom Drupal subtheme** for a client who wants a fresh redesign.
- Never one to be a slouch, Casey wants to make sure the new theme is architected with test-driven development in mind!

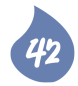

#### Methods of Integration with FE Tools

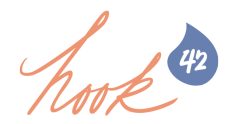

• Once installed as a **local package** to our project, backstop can be used as an npm script in our **package.json** file:

```
"scripts": {
    "approve": "backstop approve",
    "test": "backstop test",
    "init": "backstop init"
}
```

- In JS taskrunners like **gulp**, we can import backstop and call backstop functions:
  - o const backstopjs = require('backstopjs');

```
gulp.task('backstop_reference', () => backstopjs('reference'));
gulp.task('backstop_test', () => backstopjs('test'));
```

Ο

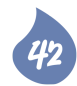

### What about source control?

hook

 The backstop data directory contains all of the screenshots that are generated from testing, and its contents should be listed in .gitignore • backstop.json should be committed, and in the case of

front-end toolchains, backstop tasks should be added to any aggregated test/pre-deploy tasks

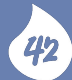

Great, but defining scenarios sounds tedious.

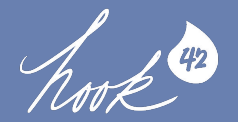

### It is tedious! But that's okay, because there's a module for that.

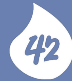

## Backstop Generator

a backstop.json generator for Drupal 8

42

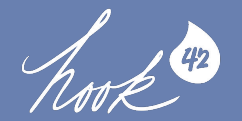

#### www.drupal.org/project/backstop\_generator

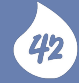

## What is backstop generator?

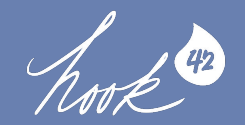

Backstop Generator is a Drupal 8 module that creates backstop.json configuration files based on the site's unique content.

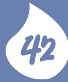

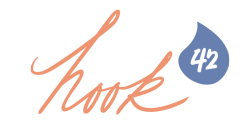

Backstop generator can definitely do more! If you use it and want to contribute to building more features, join the issue queue on drupal.org, submit a patch, or report a bug!

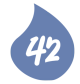

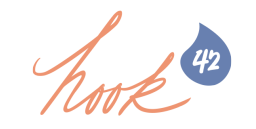

### Questions?

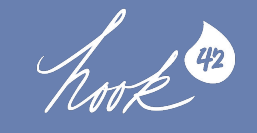

#### Thank you!

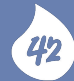